## Helden der Römerzeit!

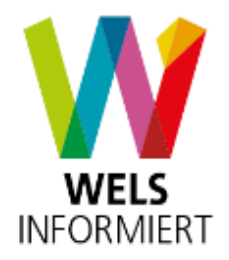

Wie es funktioniert!

- 1. Lade dir die App kostenlos im App-Store oder im Playstore auf dein Handy und installiere diese.
- 2. Folge dem Aufruf Kaiser Hadrians und unterstütze ihn bei der Suche nach den Helden, die er für die Rettung Roms benötigt. Dazu benötigst du zuerst die sogenannten Marker, welche die AR-Installationen auslösen. Dies kannst du dir unter <u>www.wels.at/Marker</u> downloaden. Am besten druckst du dir diese aus oder stellst diese auf einem anderem Bildschirm dar.

3. Klicke dazu im Stadtplan 4. Lies dir die Info genau 5. Hier erhältst du auf Held sammeln durch klicke auf Erlebnis nochmals die Möglichkeit Starten & Held Sammeln den Marker herunterzuladen. Bestätige mit Ok! 10:54 🖼 🛢 🖼 10:55 🖪 📋 🖾 4G .ıll 84% 🖬 \$f .ill 84% 💼 Mann auf dem bronzenen Reiterstandbild Vielleicht verrät es der Schuh an seinem linken Bein? Solche Schuhe trugen nur hochgestellte Persönlichkeiten. War er Feldherr, oder gar ein römischer Kaiser? Etwa Marc Aurel? Sein Reiterstandbild steht Diese App bietet spannende Augmented in Rom. Es ist das einzige, im Original Reality Erlebnisse! Um diese zu starten, erhaltene. Stand sein Abbild auch hier an der musst Du einen sogenannten Traunbrücke? Vielleicht hat es ja genauso "Bildmarker" mit der Kamera einfangen. ausgesehen wie hier, im virtuellen Erlebnis Diesen Marker kannst Du hier der App? herunterladen und dann entweder Volksgartenstraße ausdrucken oder auf einem Bildschirm Sicher ist, nach dem Ende der römischen anzeigen lassen. Herrschaft kippte man das Standbild in den Marker.pdf Fluss. Schon seit Jahrhunderten werden immer wieder Teile gefunden. Übrigens: Das O K nicht mehr anzeiger Welser Reiterstandbild ist eines von nur zwei die in Österreich belegt sind. HELD SAMMELN > ERLEBNIS STARTEN & REITERSTANDBIL HELD SAMMELN 111  $\bigcirc$ < 111  $\bigcirc$ < Ш  $\bigcirc$ <

Um nun die Helden zu sammeln und die AR-Erlebnisse zu starten, gehe wie folgt vor!

6. Die App greift nun auf eine Kamera zu. Bitte halte diese auf den Marker und die AR-Installation erscheint. Verwende dazu den Marker, wie im Bild dargestellt. Wenn nichts passiert, dann bitte den Fokus nochmals vom Marker nehmen und erneut probieren.

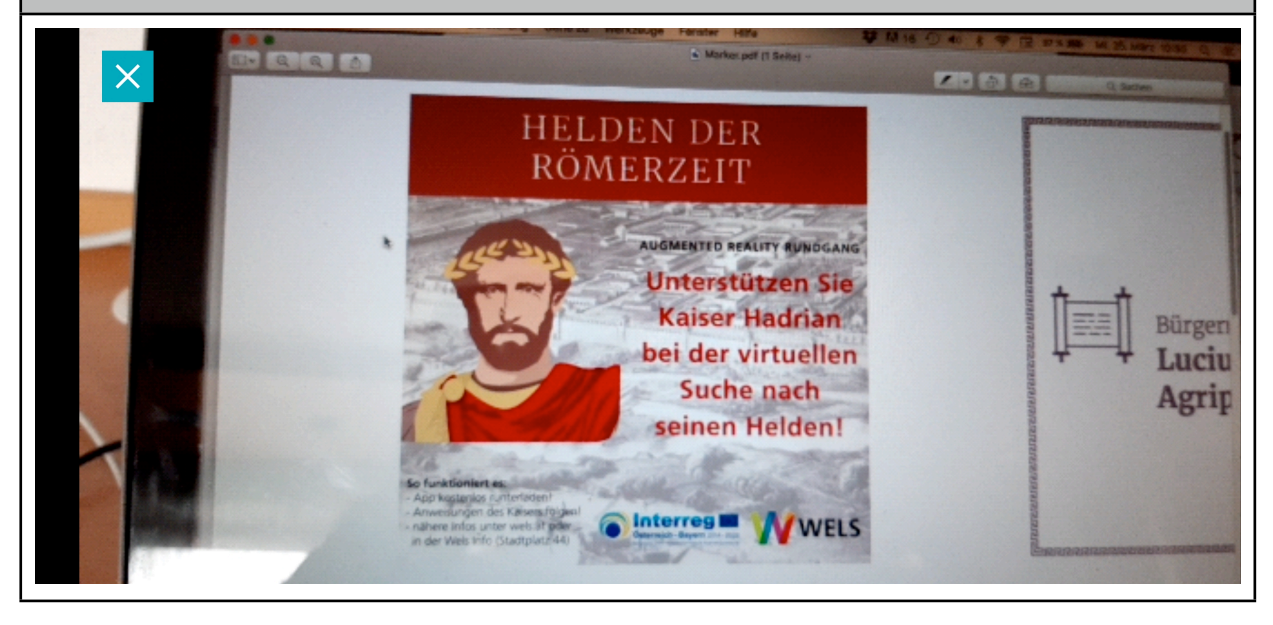

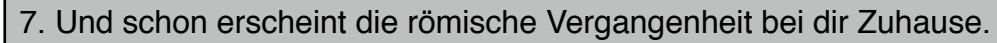

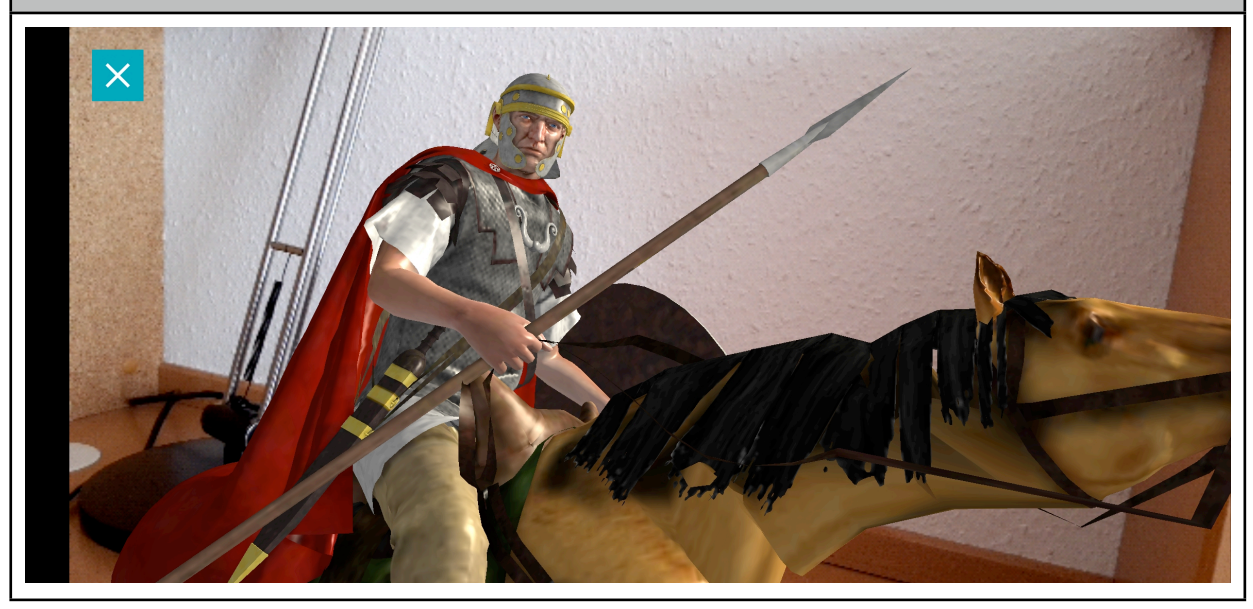

8. Beende das Erlebnis mit dem X und beantworte die anschließenden Fragen.

Die weiteren Marker lösen die Erlebnisse im Menü unter "Karten Scannen" aus! Viel Spaß!

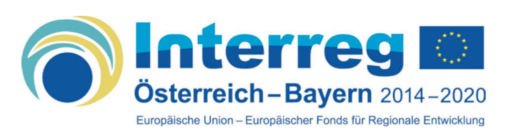